## 目盛線(色・線種・非表示設定)

MATRIX TRADER

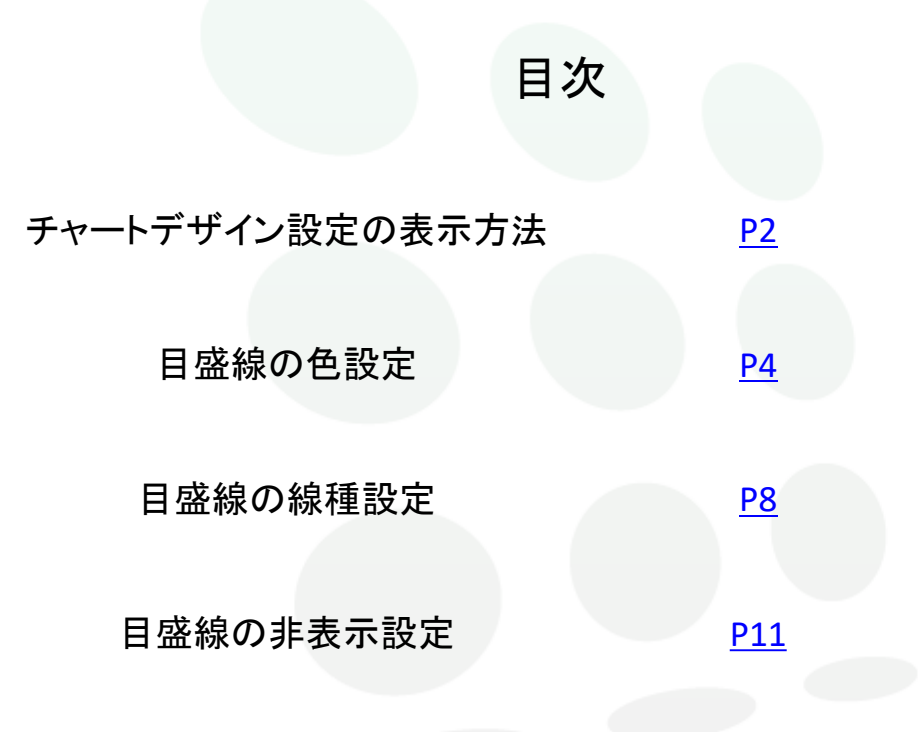

# MATRIXTRADER

## ■チャートデザイン設定の表示方法

#### MATRIX TRADER

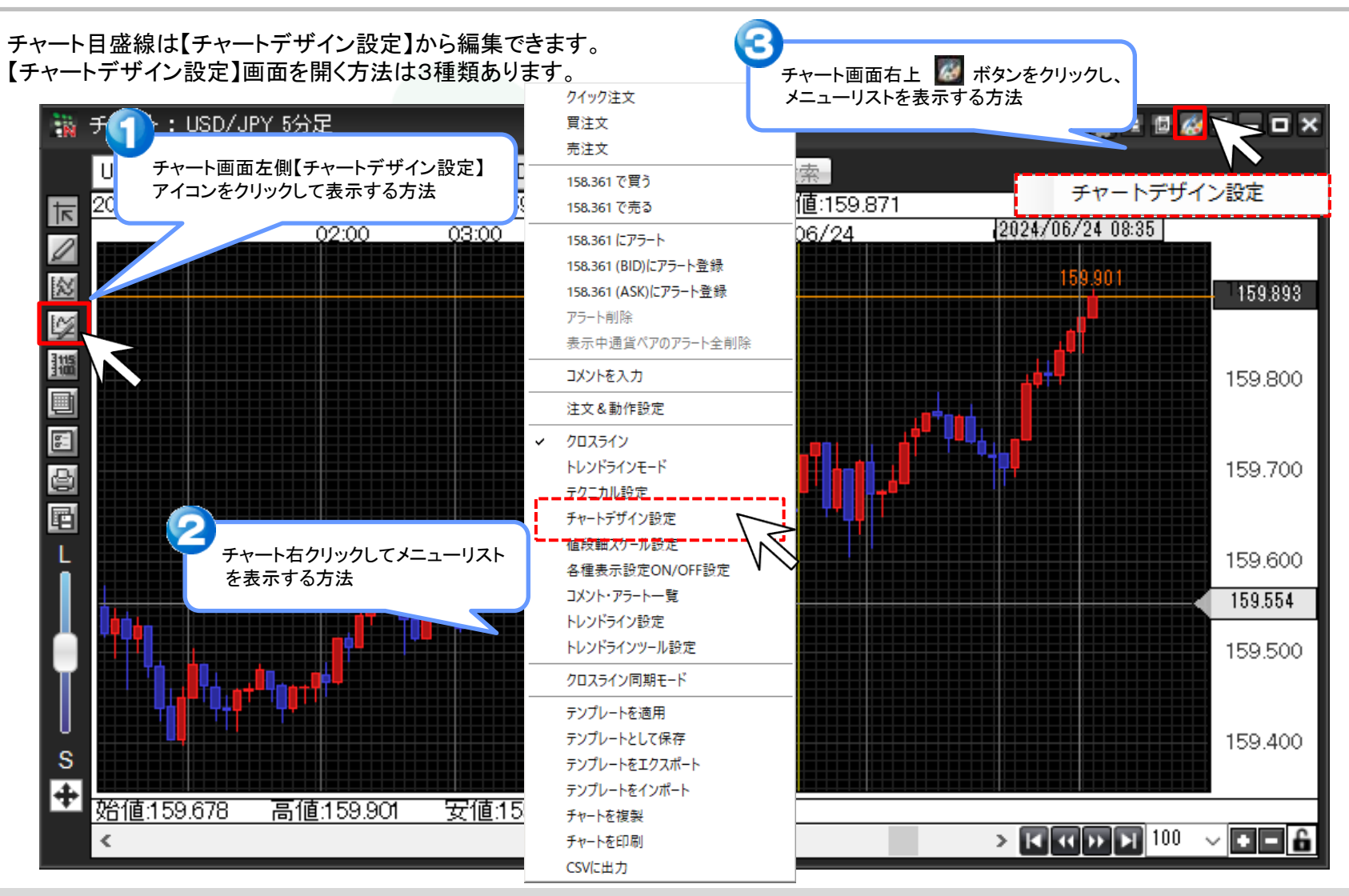

⊾

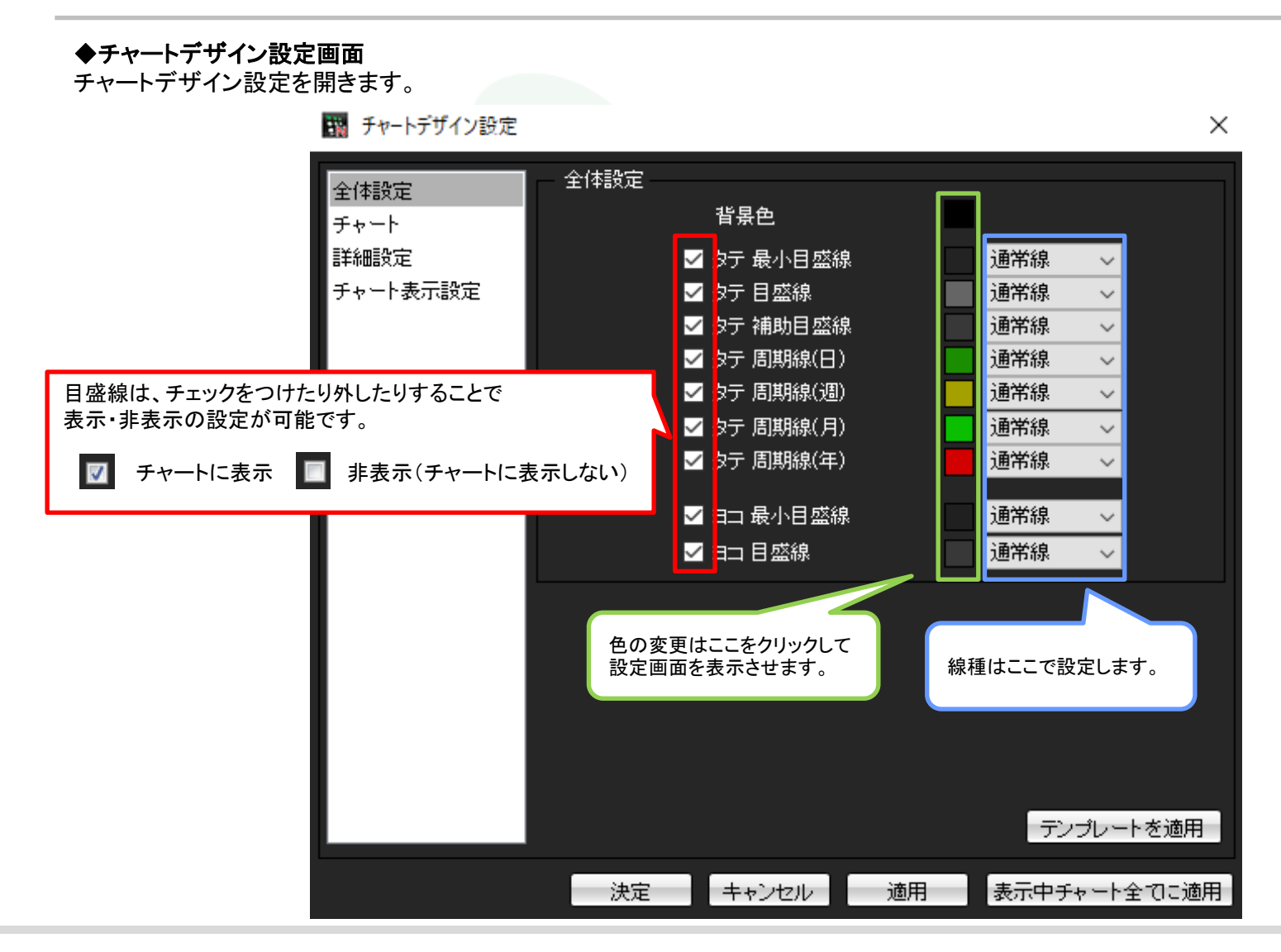

<u>目次</u>

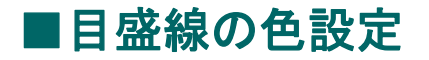

#### MATRIX TRADER

 $\times$ 

#### ◆目盛線の色設定

①色を変更したい目盛線の色の表示をクリックします。
 ここでは、『タテ目盛線』を「黄緑」、『ヨコ目盛線』を「水色」に変更します。

| 全体設定     | - 全体設定 |           |    |                                         |       |
|----------|--------|-----------|----|-----------------------------------------|-------|
| チャート     |        | 背景色       |    |                                         |       |
| 詳細設定     |        | タテ 最小目盛線  |    | 通常線 🗸 🗸                                 |       |
| チャート表示設定 |        | タテ 目盛線    |    | 通常線 🗸 🗸                                 |       |
|          |        | タテ 補助日盛線  |    | 通常線 🗸 🗸                                 |       |
|          | ✓      | タテ 周期線(日) |    | 通常線 🗸 🗸                                 |       |
|          |        | タテ 周期線(週) |    | 通常線 🔷 🗸                                 |       |
|          |        | タテ 周期線(月) |    | 通常線 🗸 🗸                                 |       |
|          | ✓      | タテ 周期線(年) |    | 通常線 🗸 🗸                                 |       |
|          | ✓      | ヨコ 最小目盛線  |    | 通常線 🗸                                   |       |
|          | ✓      | ヨコ 目盛線    |    | 通常線 🗸 🗸                                 |       |
|          | •      |           |    |                                         |       |
|          |        |           |    |                                         |       |
|          |        |           |    |                                         |       |
|          |        |           |    |                                         |       |
|          |        |           |    |                                         |       |
|          |        |           |    |                                         |       |
|          |        |           |    | テンプレー                                   | 上友適田  |
|          |        |           |    | ,,,,,,,,,,,,,,,,,,,,,,,,,,,,,,,,,,,,,,, |       |
|          | 決定     | キャンセル 〕   | 適用 | 表示中チャート                                 | 全てに適用 |
|          |        |           |    |                                         |       |

🌃 チャートデザイン設定

#### ②【色の設定】画面が表示されました。 色の設定画面設定したい色を選択し、【OK】をクリックします。

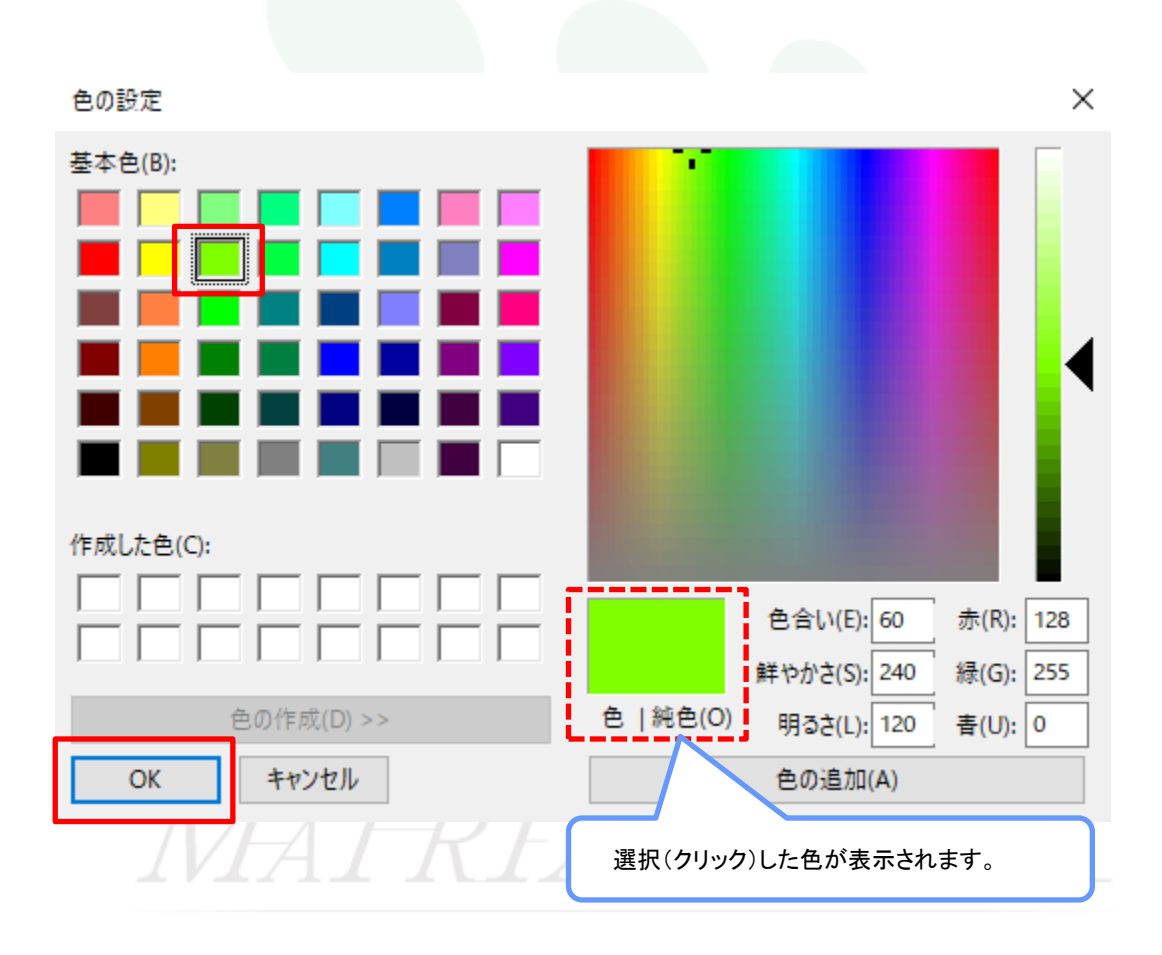

③「タテ目盛線」と「ヨコ目盛線」どちらも変更したら、【適用】をクリックします。

| 🔢 チャートデザイン設定     |                                                                                                    |                                                                             |                                                                                             |                                                                                                    | ×      |
|------------------|----------------------------------------------------------------------------------------------------|-----------------------------------------------------------------------------|---------------------------------------------------------------------------------------------|----------------------------------------------------------------------------------------------------|--------|
| 全体設定<br>チャート     | — 全体設定<br>— 背:                                                                                                    | 景色                                                                          |                                                                                             |                                                                                                    |        |
| 詳細設定<br>チャート表示設定 | <ul> <li>✓ タテ</li> <li>✓ タテ</li> <li>✓ タテ</li> <li>✓ タテ</li> <li>✓ タテ</li> <li>✓ タテ</li> <li>✓ タテ</li> <li>✓ タテ</li> <li>✓ タテ</li> </ul> | F 最小目盛線<br>F 目盛線<br>F 補助目盛線<br>F 周期線(日)<br>F 周期線(週)<br>F 周期線(月)<br>F 周期線(年) | i<br>i<br>i<br>i<br>i<br>i<br>i<br>i<br>i<br>i<br>i<br>i<br>i<br>i<br>i<br>i<br>i<br>i<br>i | <ul> <li>●常線</li> <li>●常線</li> <li>●常線</li> <li>●常線</li> <li>●常線</li> <li>●常線</li> <li>●常線</li> <li>●常線</li> <li>●常線</li> <li>●常線</li> <li>●常線</li> <li>●</li> </ul> |        |
|                  | v ==<br>v ==                                                                                                    | コ最小目盛線<br>コ目盛線                                                              | )<br>j                                                                                      | 通常線 、<br>通常線 、                                                                                                    | /<br>/ |
|                  |                                                                                                    |                                                                             |                                                                                             | テンプレ                                                                                                    | ートを適用  |
|                  | 決定 +                                                                                                    | キンセル 適用                                                                     |                                                                                             | 表示中チャー<br>〉                                                                                                    | ト全てに適用 |

④設定がチャート上に反映されました。他に変更したい内容がなければ【決定】をクリックして【チャートデザイン設定】画面を閉じます。

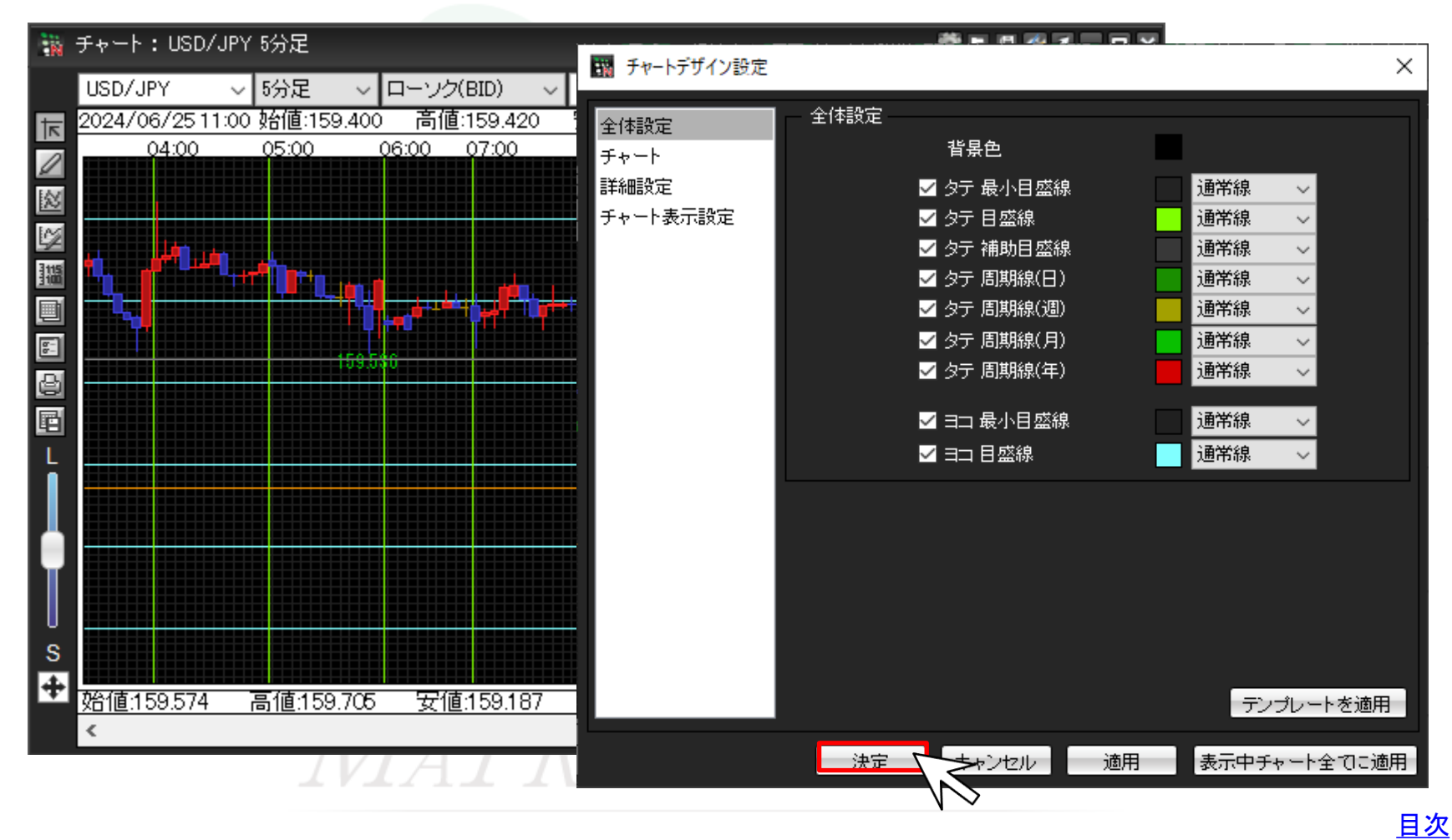

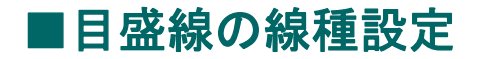

#### ◆目盛線の線種設定

①線種を変更したい目盛線の線種をクリックすると、一覧が表示されます。 ここでは、『タテ目盛線』を「一点鎖線」、『ヨコ目盛線』を「太点線」に変更します。

| 📷 チャートデザイン設定         |                                                                                                    | >                                                                                                    | × |
|----------------------|----------------------------------------------------------------------------------------------------|----------------------------------------------------------------------------------------------------|---|
| 全体設定<br>チャート<br>詳細設定 | - 全体設定<br>背景色<br>✔ タテ 最小目盛線                                                                                                    | 湯 通常線 ~                                                                                                    |   |
| チャート表示設定             | <ul> <li>✓ タテ 目盛線</li> <li>✓ タテ 補助目盛線</li> <li>✓ タテ 周期線(日)</li> <li>✓ タテ 周期線(週)</li> <li>✓ タテ 周期線(月)</li> <li>✓ タテ 周期線(年)</li> </ul> | <ul> <li>通常線 ~</li> <li>通常線 ~</li> <li>通常線 点線</li> <li>二点線</li> <li>二点線</li> <li>二点線</li> <li>大線</li> <li>太点線</li> <li>太一点鎖線</li> <li>○</li> <li>○</li></ul> |   |
|                      | ☑ ヨ⊐ 最小目盛線<br>☑ ヨ⊐ 目盛線                                                                                                    | 線 通常線 ~<br>通常線 ~<br>通常線 ~<br>通常線                                                                                                    |   |
|                      |                                                                                                    | 点線<br>一点鎖線<br>大線<br>太点線<br>太三線<br>太一点鎖線                                                                                                    |   |
|                      |                                                                                                    | テンプレートを適用                                                                                                    |   |
|                      | 決定キャンセル                                                                                                    | 適用 歳示中チャート全てに適用                                                                                                    | 3 |

②「タテ目盛線」と「ヨコ目盛線」どちらも変更したら、【適用】をクリックします。

| 🌇 チャートデザイン設定     |                  |                                                                                            |                  |                                                | ×       |
|------------------|------------------|--------------------------------------------------------------------------------------------|------------------|------------------------------------------------|---------|
| 全体設定<br>チャート     | - 全体設定           | 背景色                                                                                        |                  |                                                |         |
| 詳細設定<br>チャート表示設定 | <b>X X X X X</b> | タテ 最小目盛新<br>  タテ 目盛線<br>  タテ 補助目盛新<br>  タテ 周期線(日<br>  タテ 周期線(週<br>  タテ 周期線(月<br>  タテ 周期線(年 | 泉<br>泉<br>)<br>) | 通常線<br>一点鎖線<br>通常線<br>通常線<br>通常線<br>通常線<br>通常線 |         |
|                  | y<br>y           | ヨコ 最小目盛約<br>  ヨコ 目盛線                                                                       | 泉<br>            | 通常線<br>太点線                                     | × ×     |
|                  |                  |                                                                                            |                  | テンプ                                            | ノートを適用  |
|                  | 決定               | キャンセル                                                                                      | 適用               | 表示中チャ、                                         | ート全てに適用 |

③設定がチャート上に反映されました。他に変更したい内容がなければ【決定】をクリックして【チャートデザイン設定】画面を閉じます。

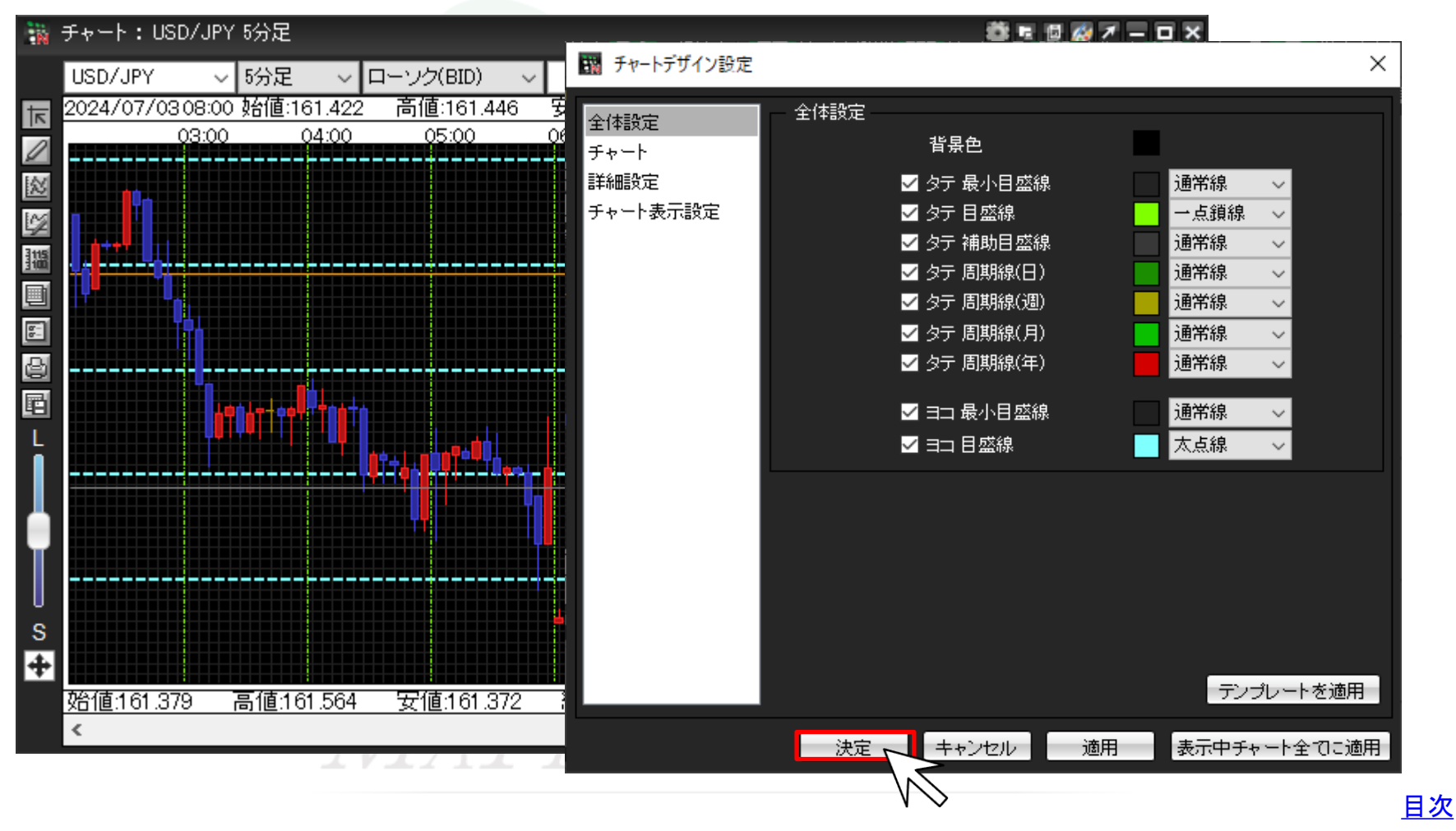

## ■目盛線の非表示設定

### ◆目盛線の非表示設定

目盛線を非表示にしたい場合の設定方法です。 今回は「タテ 最小目盛線」と「ヨコ 最小目盛線」を非表示にします。

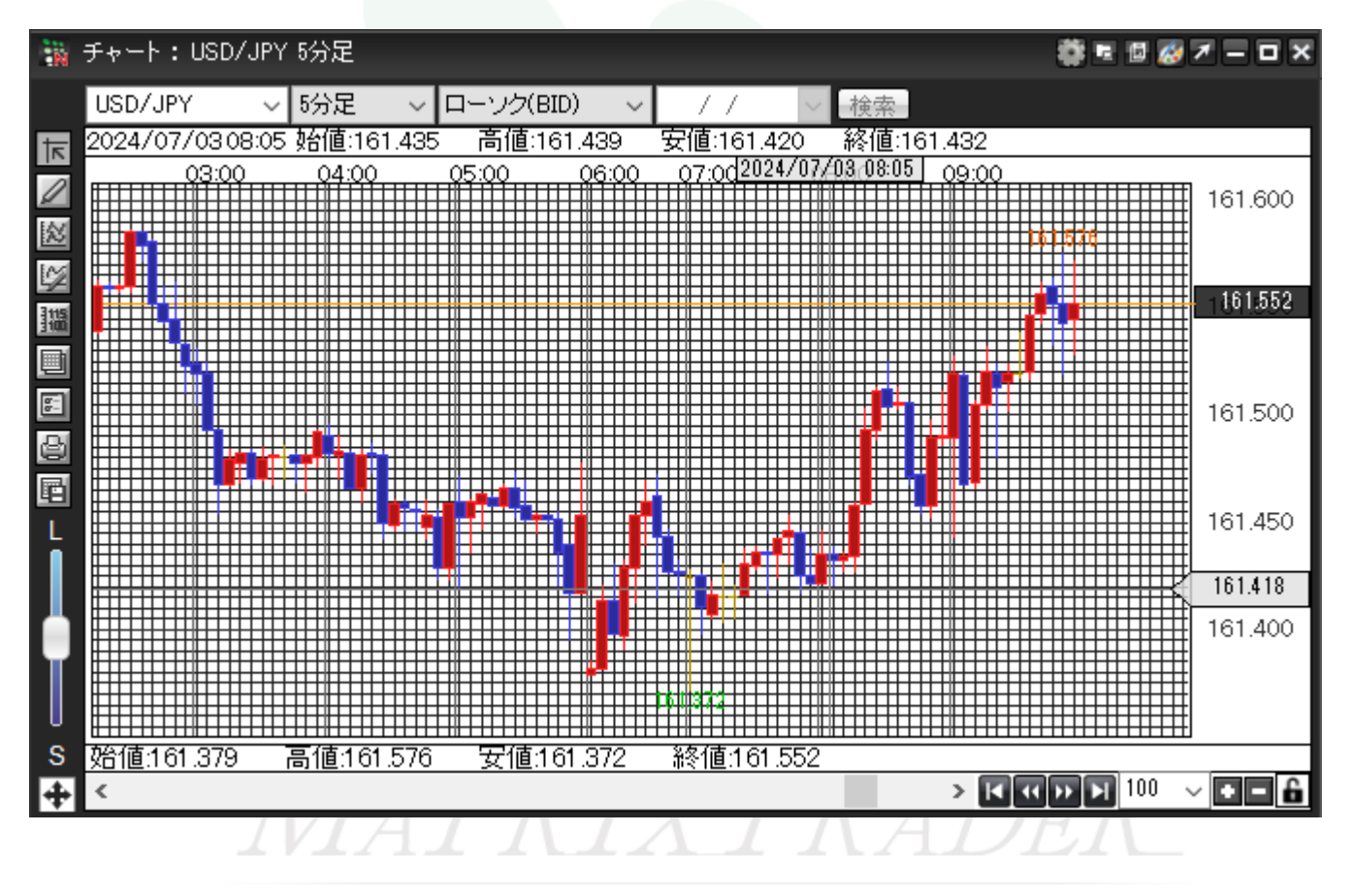

#### ◆目盛線の非表示設定

①チャートデザイン設定を開き、非表示にしたい目盛線のチェックを外します。

| 👪 チャートデザイン設定 |    |             |    |         | ×      |
|--------------|----|-------------|----|---------|--------|
| 全体設定         |    |             |    |         |        |
| チャート         |    | 背景色         |    |         |        |
| 詳細設定         |    | ■ タテ 最小目盛線  |    | 通常線 🗸 🗸 |        |
| チャート表示設定     |    | ✔ タテ 目盛線    |    | 通常線 🗸 🗸 |        |
|              |    | ☑ タテ 補助目盛線  |    | 通常線 ~   |        |
|              |    | 🗹 タテ 周期線(日) |    | 通常線 🗸   |        |
|              |    | 🖌 タテ 周期線(週) |    | 通常線 🗸   | -      |
|              |    | 🗹 タテ 周期線(月) |    | 通常線 ~   |        |
|              |    | ✔ タテ 周期線(年) |    | 通常線 ~   |        |
|              |    | ■ ヨコ 最小日盛線  |    | 通常線 🗸 🗸 |        |
|              |    |             |    | 通常線 ~   |        |
|              |    |             |    |         |        |
|              |    |             |    |         |        |
|              |    |             |    |         |        |
|              |    |             |    |         |        |
|              |    |             |    |         |        |
|              |    |             |    |         |        |
|              |    |             |    |         |        |
|              |    |             |    | テンプレー   | ートを適用  |
|              |    |             |    |         |        |
|              | 決定 | キャンセル       | 適用 | 表示中チャート | 全てに適用」 |

199 チャートデザインの空

目盛線(非表示設定)

②非表示にしたい全ての線のチェックを外したら、【適用】をクリックします。

| 🔢 チャートデザイン設定 |          |             |          |                    | ×        |
|--------------|----------|-------------|----------|--------------------|----------|
| 全体验定         | 全体設定     |             |          |                    |          |
| チャート         |          | 背景色         |          |                    |          |
| 詳細設定         |          | ■ タテ 最小目盛線  |          | 通常線                | /        |
| チャート表示設定     |          | ⊿ タテ 目盛線    |          | 通常線                | /        |
|              |          | ✓ タテ 補助目盛線  |          | 通常線                | <u> </u> |
|              |          | ⊿ タテ 周期線(日) |          | 通常線、               | <u> </u> |
|              |          | ▲ タテ 周期線(週) |          | 通常線、               | <u> </u> |
|              |          | ▲ タテ 周期線(月) |          | 通常線                | <u> </u> |
|              | <u>`</u> | ⊿ タテ 周期線(年) |          | 通常線                | 4        |
|              |          | ■ ヨコ 最小目盛線  |          | 通常線                | /        |
|              |          | ◢ ∃⊐ 目盛線    |          | 通常線                | /        |
|              |          |             |          |                    |          |
|              |          |             |          |                    |          |
|              |          |             |          |                    |          |
|              |          |             |          |                    |          |
|              |          |             |          |                    |          |
|              |          |             |          |                    |          |
|              |          |             |          | テンプレ               | ートを適用    |
|              |          |             | ·* III ] | +=+-               |          |
|              | 决定       | キャンセル       | 週用       |                    | 下全てに適用」  |
|              |          |             | V        | $\bigtriangledown$ |          |

◆目盛線の非表示設定

#### ◆目盛線の非表示設定

③設定がチャート上に反映されました。他に変更したい内容がなければ【決定】をクリックして【チャートデザイン設定】画面を閉じます。

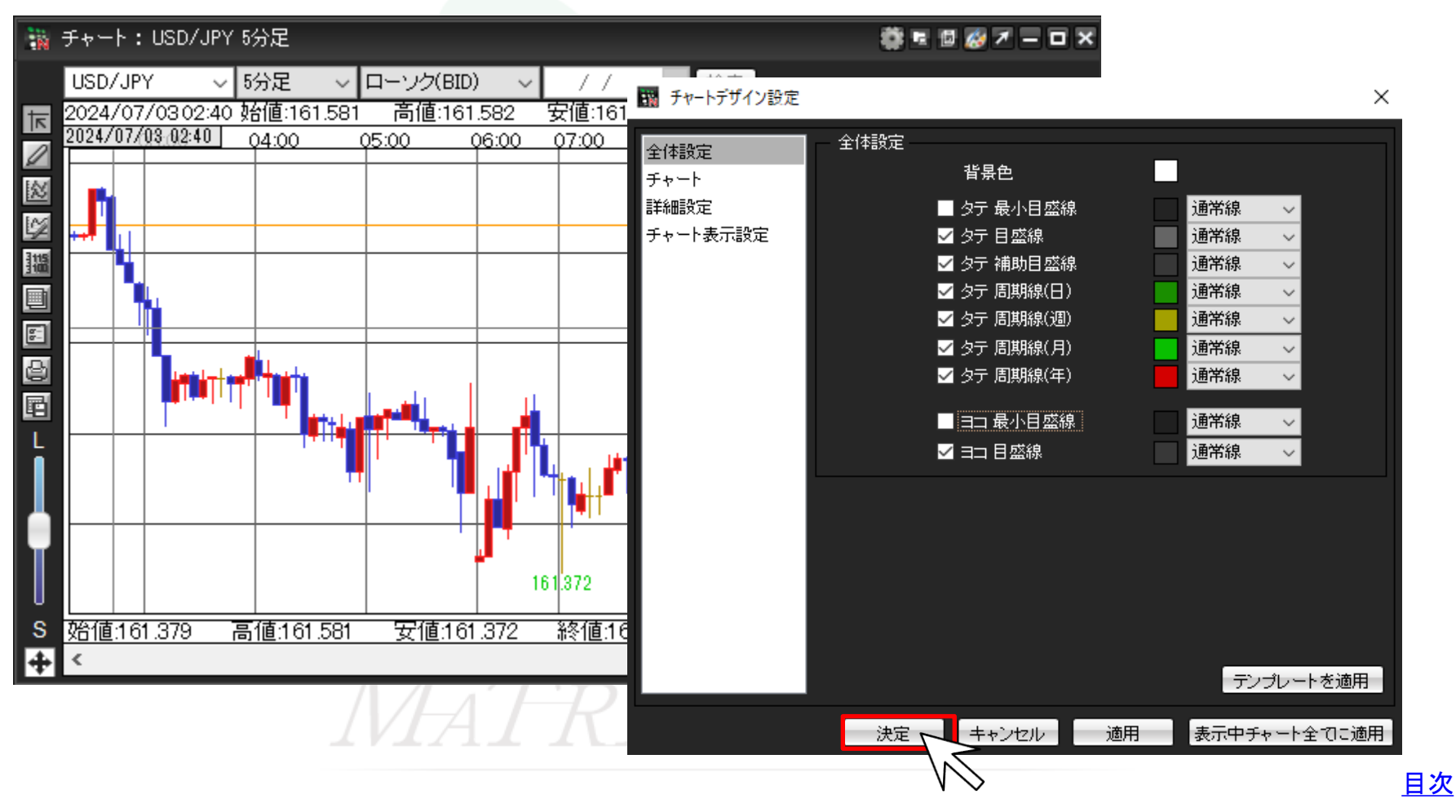